# D-Link IP 話機功能操作

## 1. 撥打內線

拿起話筒→分機號碼 例:分機 830 拿起話筒→830

### 2. 撥打外線或手機

拿起話筒→按 0→外線號碼 例:市府電話 29603456 拿起話筒→0→29603456
拿起話筒→按 0→手機號碼 例:手機號碼 0910-123....

### 3. 查詢未接來電

電話螢幕顯示未接來電→按「Redial」2次→即可顯示未接來電的號碼

→按▲▼鍵,即可上下查詢 →按「Cancel」,可取消未接來電的號碼

## 4. 轉接分機

接到電話→按 「Hold」→按要轉接的「分機號碼」→再按「#」→與轉接人員通話後→再按 「Transfer」

接到電話→按「Hold」→按要轉接的「分機號碼」→再按「#」→轉接人員忙線或無人應答時 →掛上聽筒→再取聽筒→按「保留」→與來電者通話

Hold = 保留 Transfer=轉接

## 5. 話機代接

(1). 同處室代接
(2). 全體代接
按→「\*」「0」「#」
按→「\*」「9」「#」

### 6. 話機跟隨

按→Menu→↑(向上箭頭)9下→OK 鍵→↓(向下箭頭)1下→輸入跟隨分機號碼→OK→Menu →OK 鍵(設定成功)

### 話機跟隨 (取消)

按→Menu→↑(向上箭頭) 10 下→OK 鍵→Menu→OK 鍵 (設定成功)

### 7. 打別的學校網路電話

拿起話筒→按0→網路電話號碼

例:教育局教研中心電話代表號901100000 拿起話筒→0→901100000